# Biotage<sup>®</sup> Extrahera<sup>™</sup> LV-200 GLP Software Checklist

The following document will ensure that the GLP software is correctly installed and that all necessary tasks have been performed. For network configuration and other settings refer to the User Guide.

Please use the checklist below to track progress of the software installation and fill out this form electronically. A printed copy should be signed by both the Field Service Engineer and customer and provided to the customer after completion.

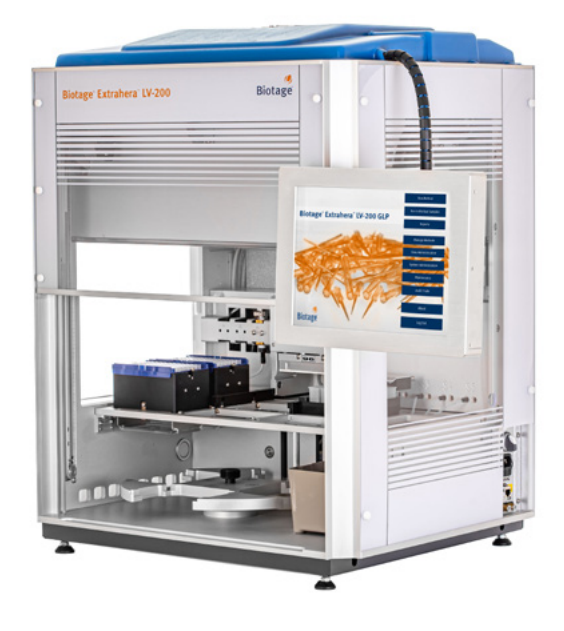

## Installation Checklist

### Software installtion

| $\checkmark$ | Tasks                    | Notes                                                                    |
|--------------|--------------------------|--------------------------------------------------------------------------|
|              | Install the GLP Software |                                                                          |
|              | Install the GLP Licence  | Ensure that the system is installed with the latest version of Software. |

#### Software Configuration, Verification and Functional Testing

| $\checkmark$ | Tasks                                                                                                    | Notes                                                                                                    |
|--------------|----------------------------------------------------------------------------------------------------|----------------------------------------------------------------------------------------------------|
|              | Create an account with a system administrator access level and activate the account. Record the details. | Make sure that the system administrator is present when setting the user name, user password and email (optional).                                                                                                    |
|              |                                                                                                    | Password: The user's password for logging in to the system and the remote viewer (if enabled). The password must contain between 8 and 40 characters, at least one upper case and one lower case character, and at least one number. |
|              | Set the default expiry date to 120 days.                                                                 | After 120 days customer will recieve a notification to reset the password.                                                                                                    |
|              | Ensure that the system administrator can log in with the correct credentials.                            | Log out and log back in.                                                                                                    |
|              | Verify that the network port (LAN) is functional.                                                        | Check the functionality by connecting to your laptop and ping the IP address.                                                                                                    |

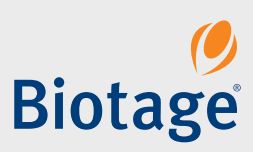

#### **Record Section**

| System Information     |  |  |  |  |  |  |
|------------------------|--|--|--|--|--|--|
| Extrahera Serial#      |  |  |  |  |  |  |
| Application SW Version |  |  |  |  |  |  |
| User First Name        |  |  |  |  |  |  |
| User Last Name         |  |  |  |  |  |  |
| Email (optional)       |  |  |  |  |  |  |
| Password               |  |  |  |  |  |  |
|                        |  |  |  |  |  |  |

Notes

This checklist confirms installation has been provided as outlined in this document.

| Company Name and<br>Location |      |  |
|------------------------------|------|--|
| Customer Name                | Date |  |
| Field Service Engineer       | Date |  |

| EUROPE                                       | NORTH & LATIN AMERICA                                                                                    | JAPAN                         | KOREA                         | Distributors in other regions |
|----------------------------------------------|----------------------------------------------------------------------------------------------------|-------------------------------|-------------------------------|-------------------------------|
| Main Office: +46 18 565900                   | Main Office: +1 704 654 4900                                                                             | Tel: +81 3 5627 3123          | Tel: +82 31 706 8500          | are listed on www.biotage.com |
| Fax: +46 18 591922                           | Toll Free: +1 800 446 4752                                                                               | Fax: +81 3 5627 3121          | Fax: +82 31 706 8510          |                               |
| Order Tel: +46 18 565710                     | Fax: +1 704 654 4917                                                                                     | jp_order@biotage.com          | korea_info@biotage.com        |                               |
| Order Fax: +46 18 565705                     | Order Tel: +1 800 446 4752                                                                               | jp-1-pointsupport@biotage.com | kr-1-pointsupport@biotage.com |                               |
| order@biotage.com Order Fax: +1 704 654 4917 |                                                                                                    |                               |                               |                               |
| Support Tel: +46 18 56 59 11                 | ordermailbox@biotage.com                                                                                 | CHINA                         | INDIA                         |                               |
| Support Fax: + 46 18 56 57 11                | Fax: + 46 18 56 57 11 Support Tel: +1 800 446 4752   itsupport@biotage.com us-1-pointsupport@biotage.com | Tel: +86 21 68162810          | Tel: +91 11 45653772          |                               |
| eu-1-pointsupport@biotage.com                |                                                                                                    | Fax: +86 21 68162829          | india@biotage.com             |                               |
|                                              |                                                                                                    | cn_order@biotage.com          |                               |                               |
|                                              |                                                                                                    | cn-1-pointsupport@biotage.com |                               |                               |

#### Literature Number: UIUI473

© 2021 Biotage. All rights reserved. No material may be reproduced or published without the written permission of Biotage. Information in this document is subject to change without notice and does not represent any commitment from Biotage. E&OE. A list of all trademarks owned by Biotage AB is available at www.biotage.com/legal. Other product and company names mentioned herein may be trademarks or registered trademarks and/or service marks of their respective owners, and are used only for explanation and to the owners' benefit, without intent to infringe.

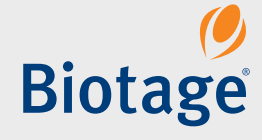